## プログラミングのヒント (ちょびっと) ちょびっとレシピ集 https://chobbito.jp ■ちょびっと 1.ブラウザからmicrobit moreを開きます 2.Microbit More タブから 😱 をクリック 3.自分のちょびっとの名前(アルファベット5文字) micro:bitからモータなどの出力が https://microbit-more.github.io を選択します 🛫 コード 🍡 コスチューム 🌒 音 簡単にできるボード装着した 「エディターを開く」をクリック MicroBit Mo これで準備完了です bitと つながった 👻 とき ちょびっとプログラミングやものづく プログラミングエリアに ボタン A マ が 押された マ とき Microbit More りを楽しむためのコンピュータです。 ブロックを並べます ボタン A マ が押されている ピン ロゴ マ が タッチされた マ とき 🙀 パターン 💮 🔹 を表示する 接続されました iPad の場合は「Scrub」を立ち上げます ... 文字 Hello! を 120 ミリ秒間隔で 0 0 ■加速度センサを使う ■もし~なら P0. P1. 尾 が押されたとき ちょびっとがゆさぶられたとき もし、ロゴがタッチされたら ずっと ■P1のモータを1秒動かす ♡を表示する にゃーの音を鳴らす ピン ロゴ 🔻 がタッチされている P1のデジタル出力をハイにする(モータを動かす) 1秒まつ ↑これをずっとくり返す ゆさぶられた 🔻 とき 1秒待つ ニャー ▼ の音を鳴らす 画面を消す パターン 🔅 🔹 を表示する P1のデジタル出力をローにする(モータを止める) 1 秒待つ ピン P1 ▼ をデジタル出力 (ハイ ▼)にする 画面を消す (1)秒待つ ■もし~なら、でなければ 📔 が押されたとき ピン P1 ▼ をデジタル出力 ロー ▼ にする もし、明るさが50より大きければ ずっと ■ボタンを使う(~のとき) ネコを右に15度まわす 明るさ > 50 ボタン A ▼ が 押された <del>▼</del> とき ちょびっとのAボタンが押されたとき そうでなければ ピン P1 ▼ をデジタル出力 (ハイ ▼) にする (15) 度回す デジタル出力をハイにする(モータを動かす) (50よりも小さければ) ちょびっとのBボタンが押されたとき ネコを左に15度まわす 15 度回す 5 <u>ボタン B ▼</u> が 押された ▼ とき デジタル出力をローにする(モータを止める) ↑これをずっとくり返す ピン P1 ▼ をデジタル出力 ロー ▼ にする